# For Licensed Trainers: Instructions for Ordering Books and Materials Through the Trainer Store

## How to Log In

- Visit the Trainer Site at https://www.cultureandlanguage.net/
- Click the "Log In" button in the top-right corner of the page.

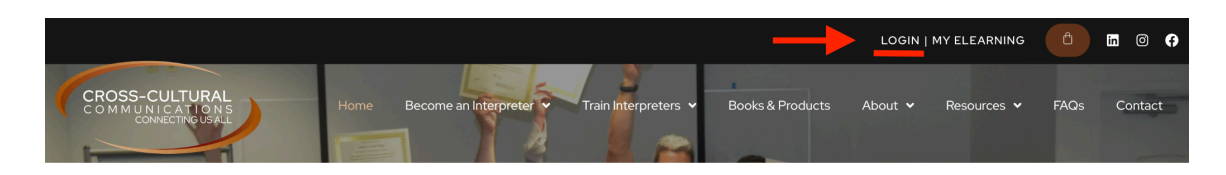

• If you can't find the login page, hover over "Train Interpreters" and select "Licensed Trainer Site."

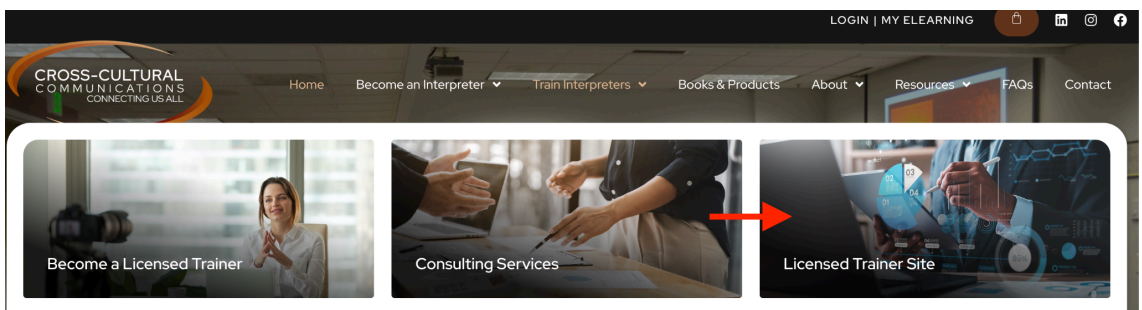

• Log in using your unique trainer username and password. *Passwords were all updated* as of April 2025, if you have not logged in using this new password please contact <u>solutions@cultureandlanguage.net</u> for assistance.

### Browse, Purchase and Checkout Products:

• Once logged in, click on "Trainer Store" in the left-side menu.

| Dashboard                    |                                                                                                    |
|------------------------------|----------------------------------------------------------------------------------------------------|
| TCI International            | Welcome aboard!                                                                                                    |
| TCII Resources               |                                                                                                    |
| TCII Videos                  | You've asked for it – and we've listened! Welcome to your online source for up-to-date training material<br>potential training participants to find and contact you directly. We're proud to count you among our lice |
| TCII and TCIO Equivalences   | help your training efforts.                                                                                                    |
| Medical Terminology          |                                                                                                    |
| The Language of Justice      |                                                                                                    |
| Cultural Competence          | Licensed Trainer Database and Resources                                                                                                    |
| Other Resources              |                                                                                                    |
| Language Proficiency Testing | You can decide to display as much – or as little – information as you choose on our licensed trainer data<br>have the freedom to update their profiles and contact information 24/7 Have a new professional accord    |
| CEUs                         | licensed trainer profile!                                                                                                    |
| Trainer Store                | Please note that only Cross-Cultural Communications can edit licensed agency information.                                                                                                    |
| My Profile                   |                                                                                                    |
| Trainer Search               | SEARCH TRAINERS                                                                                                    |

• Browse the catalog and click on any product for a detailed view.

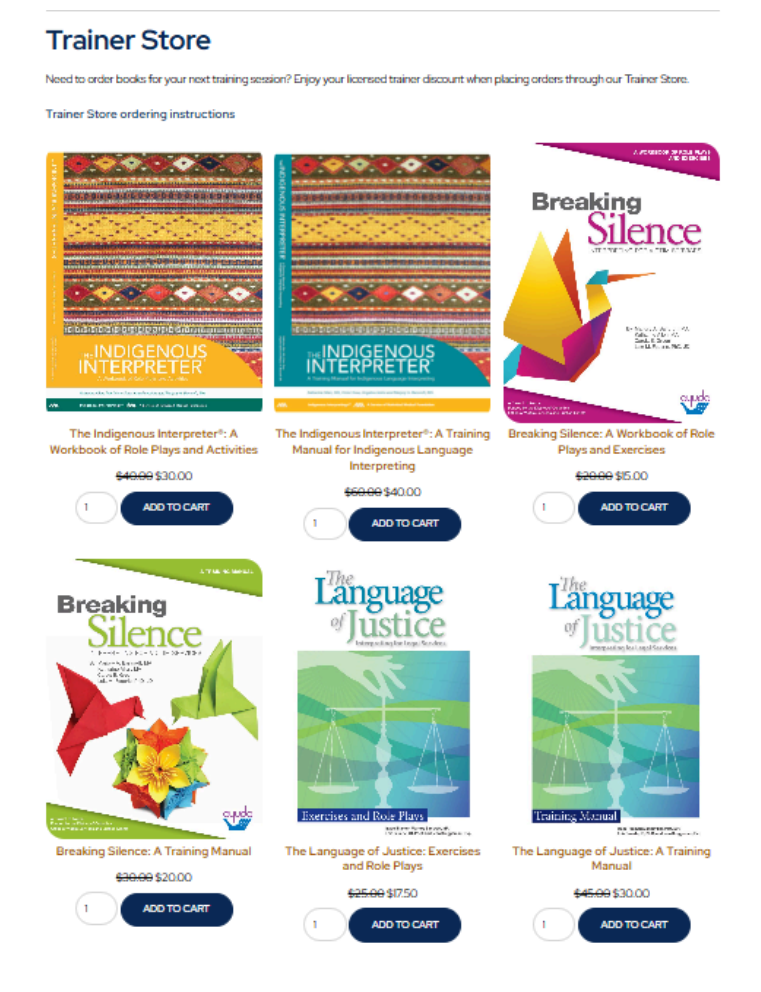

• Select your desired quantity and click "Add to Cart." As a licensed trainer, you'll automatically receive the discounted rate.

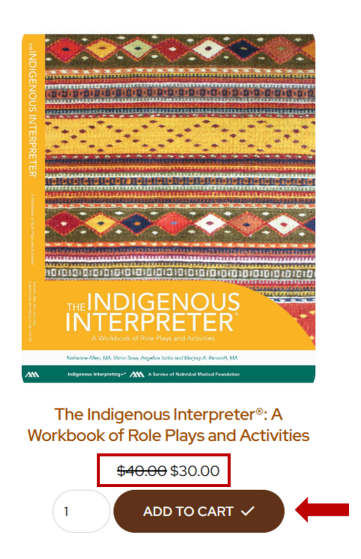

• When ready to check out, click the brown oval "Cart" icon in the top-right corner.

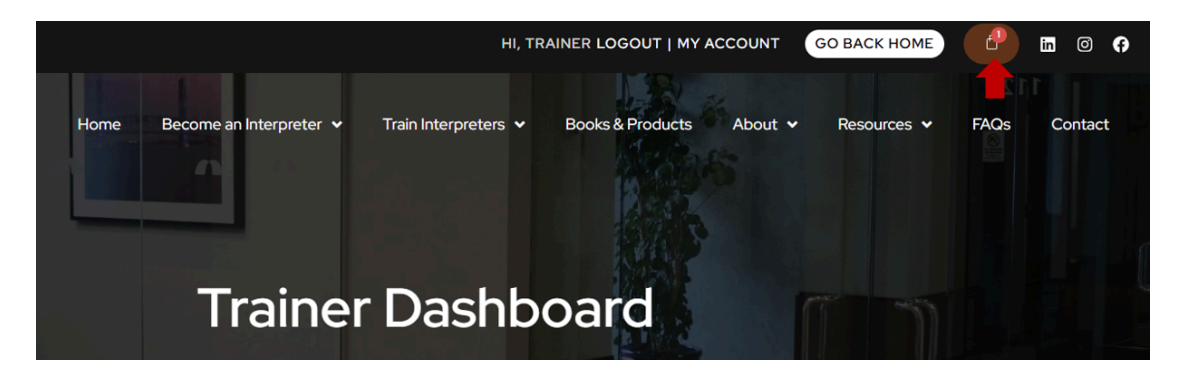

• Review your items in the cart, and if you're satisfied, click "Checkout" at the bottom right.

### Shipping and Billing Information:

- Complete the required fields for shipping and billing details.
- If you have a coupon (e.g., for large shipments), redeem it here.
- In the "Order Notes" field, please include your training start date so we can plan accordingly.

#### Place Your Order:

- After reviewing everything, click "Place Order."
- You will be redirected to a confirmation page with your order number as well as a confirmation email.